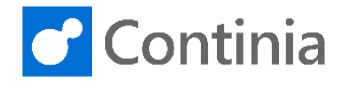

The configuration of Continia Document Capture includes settings regarding the document storage. Let's walk through the Document Capture Setup page and have the settings that concern the file storage explained.

| Select the " <b>magnifier</b> " to find the Document Capture Setup.                                          | Tell me what you want to do. Quickly access a   | C S C C C C C C C C C C C C C C C C C C      |
|----------------------------------------------------------------------------------------------------|-------------------------------------------------|----------------------------------------------|
|                                                                                                    | al Entries Contacts Customers Sales Orders Sale | s Invoices More ∨ Z                          |
|                                                                                                    |                                                 |                                              |
|                                                                                                    |                                                 |                                              |
|                                                                                                    | L - CREDIT MEMOS                                |                                              |
|                                                                                                    | PCMS FOR RELEASED                               |                                              |
| Enter the text: "document canture setup" to start                                                            |                                                 |                                              |
| searching.                                                                                                   | ∠* ×                                            | <u>/</u>                                     |
|                                                                                                    | Custor                                          | mers Sales Orders Sales Invoices More $\vee$ |
|                                                                                                    |                                                 |                                              |
|                                                                                                    |                                                 |                                              |
|                                                                                                    | PURCHASE APPROVAL - CREDIT MEMOS                |                                              |
|                                                                                                    | O O O O                                         |                                              |
| Select "Document Capture Setup".                                                                             | ents V TELL ME WHAT YOU WANT TO DO              | 2 ×                                          |
|                                                                                                    | hase Invc document capture setup                | Customers                                    |
|                                                                                                    | Go to Pages and Tasks                           |                                              |
|                                                                                                    | Document Capture Setup                          | Administration                               |
|                                                                                                    | PURCHA                                          | Administration                               |
|                                                                                                    | OPEN PIS PIS FOR APPROVAL O                     | OPEN PCMS PCMS FOR APPROVAL O                |
|                                                                                                    | > > >                                           | > > >                                        |
| The first setting, " <b>Document Storage Type</b> ", is about where to store all documents that are entering | General                                         |                                              |
| Document Capture. You can choose between the                                                                 | Document Storage Ty File System                 | Archive File Path                            |
| following options: File System or Database.                                                                  | Enable Local Scanner · · · · · ·                | - Include Company C                          |
| Choose "File System" if you want Document Capture                                                            | Activation Status · · · · · · Activated         | - Include Category Co                        |
| to store all document files in the file system folders                                                       | ON-PREMISE OCR STORAGE                          | Miscellaneous File Path · · C:\DC\Misc\      |
| specified below.<br>Choosing "Database" will make Document Capture                                           | PDF File Path for OCR ···· C:\DC\PDF\           | Unidentified Compan C:\DC\UIC\               |
| store all document files in the Business Central                                                             | File Path for OCR-pro C:\DC\Completed\          | PURCHASE APPROVAL                            |
| database directly.                                                                                           | XML File Path C:\DC\XML\                        | Status ······ Not configured                 |
| When changing the "Document Storage Type" after                                                              |                                                 | - WILA                                       |
| documents are imported, the existing files are automatically moved to the new storage location.              |                                                 |                                              |
| Enable the setting "Use Cloud OCR", if you will be                                                           | General                                         |                                              |
| using Cloud OCR instead of On-Premises OCR.                                                                  | Document Storage Ty File System                 | ARCHIVE FILE STORAGE                         |
| With the "Use Cloud OCR" enabled the section                                                                 | Use Cloud OCR                                   | Archive File Path C:\DC\Archive\             |
| below, "On-Premises OCR Storage" is hidden, as                                                               | Enable Local Scanner · · · ·                    | - Include Company C 🔹 🛑 🦲                    |
| these settings are only available when using an On-                                                          | Activation Status · · · · · Activated           | - Include Category Co                        |
|                                                                                                    | ON-PREMISE OCR STORAGE                          |                                              |
|                                                                                                    | PDF File Path for OCR ··· C:\DC\PDF\            | Disk File Directory Str Year\Month\Day       |

C:\DC\XML\

XML File Path

PURCHASE APPROVAL

Status ····· Not configured

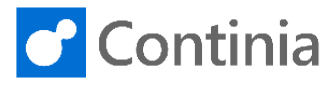

Set the "Enable Local Scanner" to yes, if you will be using a local scanner connected directly to the user's computer.

When disabling the above "Use Cloud OCR" switch, the section "On-Premises OCR Storage" configuration is made available. These settings only need to be filled in when using an On-Premises installed OCR

The "PDF File Path for OCR" is the directory path where Document Capture places PDF documents

Document Capture only uses the directory path for documents downloaded from a connection endpoint. For test purposes, you can place PDF files directly in the directory path to have the OCR service process

Please notice, that the file path must be identical with the configured OCR file path in the ABBYY OCR Service setting, which is configured when installing

service.

them.

ready for import.

waiting for OCR processing.

| Document Storage Ty File System                                             | ARCHIVE FILE STORAGE                                                                 |
|-----------------------------------------------------------------------------|--------------------------------------------------------------------------------------|
| Use Cloud OCR                                                               | Archive File Path C:\DC\Archive\                                                     |
| Enable Local Scanner                                                        | - Include Company C                                                                  |
| Activation Status                                                           | - Include Category Co                                                                |
| ON-PREMISE OCR STORAGE                                                      | Miscellaneous File Path · · C:\DC\Archive\                                           |
| PDF File Path for OCR · · · C:\DC\PDF\                                      | Unidentified Compan C:\DC\UIC\                                                       |
| File Path for OCR-pro C:\DC\Completed\                                      | Disk File Directory Str Year\Month\Day                                               |
| XML File Path C:\DC\XML\                                                    | PURCHASE APPROVAL                                                                    |
|                                                                             | Status ····· Enabled for Invoices and Credit                                         |
|                                                                             |                                                                                      |
| General                                                                     |                                                                                      |
| Document Storage Ty File System                                             | ARCHIVE FILE STORAGE                                                                 |
| Use Cloud OCR · · · · · · ·                                                 | Archive File Path C:\DC\Archive\                                                     |
| Enable Local Scanner                                                        | - Include Company C 🔹 🦲                                                              |
| Activation Status · · · · · · Activated                                     | - Include Category Co                                                                |
| ON-PREMISE OCR STORAGE                                                      | Miscellaneous File Path · · C:\DC\Misc\                                              |
| PDF File Path for OCR C:\DC\PDF\                                            | Unidentified Compan C:\DC\UIC\                                                       |
|                                                                             |                                                                                      |
| File Path for OCR-pro C:\DC\Completed\                                      | Disk File Directory Str Year\Month\Day                                               |
| File Path for OCR-pro C:\DC\Completed\ XML File PathC:\DC\XML\              | Disk File Directory Str Year\Month\Day PURCHASE APPROVAL                             |
| File Path for OCR-pro     C\DC\Completed\       XML File Path     C\DC\XML\ | Disk File Directory Str Year\Month\Day PURCHASE APPROVAL Status ····· Not configured |

the On-premises OCR service. The "File Path for OCR-processed files" is the General directory path where Document Capture places OCR-ARCHIVE FILE STORAGE Document Storage Ty... File System • processed documents. This directory path contains all Archive File Path C:\DC\Archive\ Use Cloud OCR the PDF files that have been OCR processed and are - Include Company C... Enable Local Scanner - Include Category Co... Activated Activation Status Please notice, that the file path must be identical with Miscellaneous File Path ... C:\DC\Misc\ ON-PREMISE OCR STORAGE the configured OCR-processed file path in the ABBYY Unidentified Compan... C:\DC\UIC\ PDF File Path for OCR C:\DC\PDF\ OCR Service setting, which is configured when Disk File Directory Str... Year\Month\Day File Path for OCR-pro... C:\DC\Completed installing the On-Premises OCR service. PURCHASE APPROVAL XML File Path C:\DC\XML\ Status Not configured The "XML File Path" is the location where incoming General XML documents are placed. ARCHIVE FILE STORAGE Document Storage Ty... File System ٠ Archive File Path C:\DC\Archive\ Use Cloud OCR · · · · · · · · - Include Company C... Enable Local Scanner - Include Category Co... Activation Status ..... Activated Miscellaneous File Path C:\DC\Misc\ ON-PREMISE OCR STORAGE Unidentified Compan... C:\DC\UIC\ PDF File Path for OCR .... C:\DC\PDF Disk File Directory Str... Year\Month\Day File Path for OCR-pro... C:\DC\Comp PURCHASE APPROVAL XML File Path C:\DC\XML\ Status Not configured The "Archive File Storage" section includes settings ieral for how to and where to store the imported ARCHIVE FILE STORAGE iment Storage Ty... File System C:\DC\Archive\ Archive File Path documents. Please note, that if the above option Cloud OCR ······ "Document Storage" is set to "Database", the section - Include Company C... le Local Scanner "Archive File Storage" configuration is hidden. - Include Category Co... ation Status  $\bigcirc$ Activated The "Archive File Path" is the directory path where Miscellaneous File Path ... C:\DC\Misc\ PREMISE OCR STORAGE Unidentified Compan... Document Capture archives all files, that have been C:\DC\UIC\ File Path for OCR .... C:\DC\PDF\ OCR-processed and imported. Disk File Directory Str... Year\Month\Day ath for OCR-pro... C:\DC\Completed PURCHASE APPROVAL File Path ..... C:\DC\XML\ Status Not configured

General

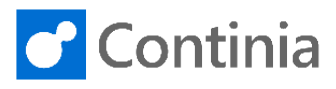

| "Include Company Code" separates the company directories from each other in the Archive File Path                                                           | eral                                                                             |                                                                                            |
|----------------------------------------------------------------------------------------------------|----------------------------------------------------------------------------------|--------------------------------------------------------------------------------------------|
|                                                                                                    |                                                                                  | ARCHIVE FILE STORAGE                                                                       |
| Enable this parameter if you are using the same                                                                                                    | Hie System                                                                       | Archive File Path C:\DC\Archive\                                                           |
| Archive File Paths for multiple companies in Business                                                                                                    |                                                                                  | - Include Company C                                                                        |
| Central                                                                                                    | tice Chatra                                                                      | - Include Category Co                                                                      |
| When changing the "Include Company Code" after                                                                                                    | Activated                                                                        | Miscellaneous File Path C:\DC\Misc\                                                        |
| documents are imported the existing files are                                                                                                    |                                                                                  | Unidentified Compan C:\DC\UIC\                                                             |
| automatically rearranged to fit the new folder                                                                                                    | He Path for OCR CLOC/PDF\                                                        | Disk File Directory Str Year\Month\Day                                                     |
| structure                                                                                                    | ath for OCR-pro C:\DC\Completed\                                                 | PURCHASE APPROVAL                                                                          |
|                                                                                                    | File Path C:\UC\XML\                                                             | Status ····· Not configured                                                                |
|                                                                                                    |                                                                                  | Web Approval                                                                               |
| "Include Category Code" separates the company                                                                                                    | eral                                                                             |                                                                                            |
| directories from each other in the Archive File Path.                                                                                                    | ment Storage Ty                                                                  | ARCHIVE FILE STORAGE                                                                       |
| If a document is moved to another category after                                                                                                    |                                                                                  | Archive File Path C:\DC\Archive\                                                           |
| being imported, files are automatically moved to the                                                                                                    |                                                                                  | - Include Company C                                                                        |
| new directory.                                                                                                    | ation Status                                                                     | - Include Category Co                                                                      |
| When changing the "Include Category Code" after                                                                                                    |                                                                                  | Miscellaneous File Path C:\DC\Misc\                                                        |
| documents are imported, the existing files are                                                                                                    |                                                                                  | Unidentified Compan C:\DC\UIC\                                                             |
| automatically rearranged to fit the new folder                                                                                                    | ath for OCR are CADO Completed                                                   | Disk File Directory Str Year\Month\Day                                                     |
| structure.                                                                                                    |                                                                                  | PURCHASE APPROVAL                                                                          |
|                                                                                                    |                                                                                  | Status ····· Not configured                                                                |
|                                                                                                    |                                                                                  | Web Approval                                                                               |
| Files entering Document Capture via the Drag and                                                                                                    | eral                                                                             |                                                                                            |
| Drop functionality, are stored in the " <b>Miscellaneous</b>                                                                                                | ment Storage Tv File System                                                      | ARCHIVE FILE STORAGE                                                                       |
| File Path" directory path.                                                                                                    |                                                                                  | Archive File Path C:\DC\Archive\                                                           |
| · ···· • • • • • • • • • • • • • • • •                                                                                                    | le Local Scanner                                                                 | - Include Company C                                                                        |
|                                                                                                    | ation Status                                                                     | - Include Category Co                                                                      |
|                                                                                                    | PREMISE OCR STORAGE                                                              | Miscellaneous File Path · · C:\DC\Misc\                                                    |
|                                                                                                    |                                                                                  | Unidentified Compan C:\DC\UIC\                                                             |
|                                                                                                    | ath for OCR-pro                                                                  | Disk File Directory Str Year\Month\Day                                                     |
|                                                                                                    | File Path C:\DQ\XML\                                                             | PURCHASE APPROVAL                                                                          |
|                                                                                                    |                                                                                  | Status Not configured                                                                      |
|                                                                                                    |                                                                                  | Web Approval                                                                               |
| The "Unidentified Company File Path" is the                                                                                                    | ieral                                                                            |                                                                                            |
| directory where Document Capture archives all files                                                                                                    | Iment Storage Ty                                                                 | ARCHIVE FILE STORAGE                                                                       |
| that could be associated with a specific company.                                                                                                    |                                                                                  | Archive File Path C:\DC\Archive\                                                           |
|                                                                                                    | le Local Scanner · · · · ·                                                       | - Include Company C 🔹 🛑                                                                    |
|                                                                                                    | ation Status · · · · · · Activated                                               | - Include Category Co                                                                      |
|                                                                                                    | PREMISE OCR STORAGE                                                              | Miscellaneous File Path C:\DC\Misc\                                                        |
|                                                                                                    | File Path for OCR C:\DC\PDF\                                                     | Unidentified Compan C:\DC\UIC\                                                             |
|                                                                                                    | Path for OCR-pro C:\DC\Completed\                                                | Disk File Directory Str Year\Month\Day                                                     |
|                                                                                                    | File Path C:\DC\XML\                                                             | PURCHASE APPROVAL                                                                          |
|                                                                                                    |                                                                                  | Status ····· Not configured                                                                |
|                                                                                                    |                                                                                  | Mah Anneaual Enabled                                                                       |
| When importing the documents, the "Disk File                                                                                                    | neral                                                                            |                                                                                            |
| Directory Structure" setting applies a predefined                                                                                                    | ument Storage Ty File System                                                     | ARCHIVE FILE STORAGE                                                                       |
| subfolder structure for storing the archived files.                                                                                                    | Cloud OCR · · · · · · ·                                                          | Archive File Path C:\DC\Archive\                                                           |
| You can choose the following options: "One                                                                                                    | ile Local Scanner · · · · •                                                      | - Include Company C 🕐 💶 💽                                                                  |
| Directory". Document Capture stores all document                                                                                                    | ation Status Activated                                                           | - Include Category Co                                                                      |
| files of a document category of a company in a single                                                                                                    | PREMISE OCR STORAGE                                                              | Miscellaneous File Path · · C:\DC\Misc\                                                    |
| directory. "Year\Month". Document Capture creates                                                                                                    | File Path for OCR C:\DC\PDF\                                                     | Unidentified Compan C:\DC\UIC\                                                             |
| directories and stores document files according to                                                                                                    |                                                                                  |                                                                                            |
| and other and other a document meet according to                                                                                                    | Path for OCR-pro C:\DC\Completed\                                                | Disk File Directory Str Year\Month\Day                                                     |
| year and month determined by the date when the                                                                                                    | Path for OCR-pro C:\DC\Completed\ File Path C:\DC\XML\                           | Disk File Directory Str Year\Month\Day Y<br>PURCHASE APPROVAL                              |
| year and month determined by the date when the document is imported. "Year\Month\Day". Document                                                             | Path for OCR-pro         C:\DC\Completed\           File Path         C:\DC\XML\ | Disk File Directory Str Year\Month\Day   PURCHASE APPROVAL  Status Not configured          |
| year and month determined by the date when the<br>document is imported. "Year\Month\Day". Document<br>Capture creates directories and stores document files | Path for OCR-pro CADC/Completed                                                  | Disk File Directory Str Year\Month\Day   PURCHASE APPROVAL Status  Mot configured  Eachlog |

Changing this setting, Document Capture moves the existing files to the new structure chosen.

date when the document is imported.